# **RICOH** *G800SE* HTMLドキュメントアップデート手順説明書

本説明書では、弊社ホームページからG800SEのHTMLドキュメントをダウンロードし、アッ プデートを行う方法を説明しています。 HTMLドキュメントのアップデートを行うには、下記の操作を行ってください。

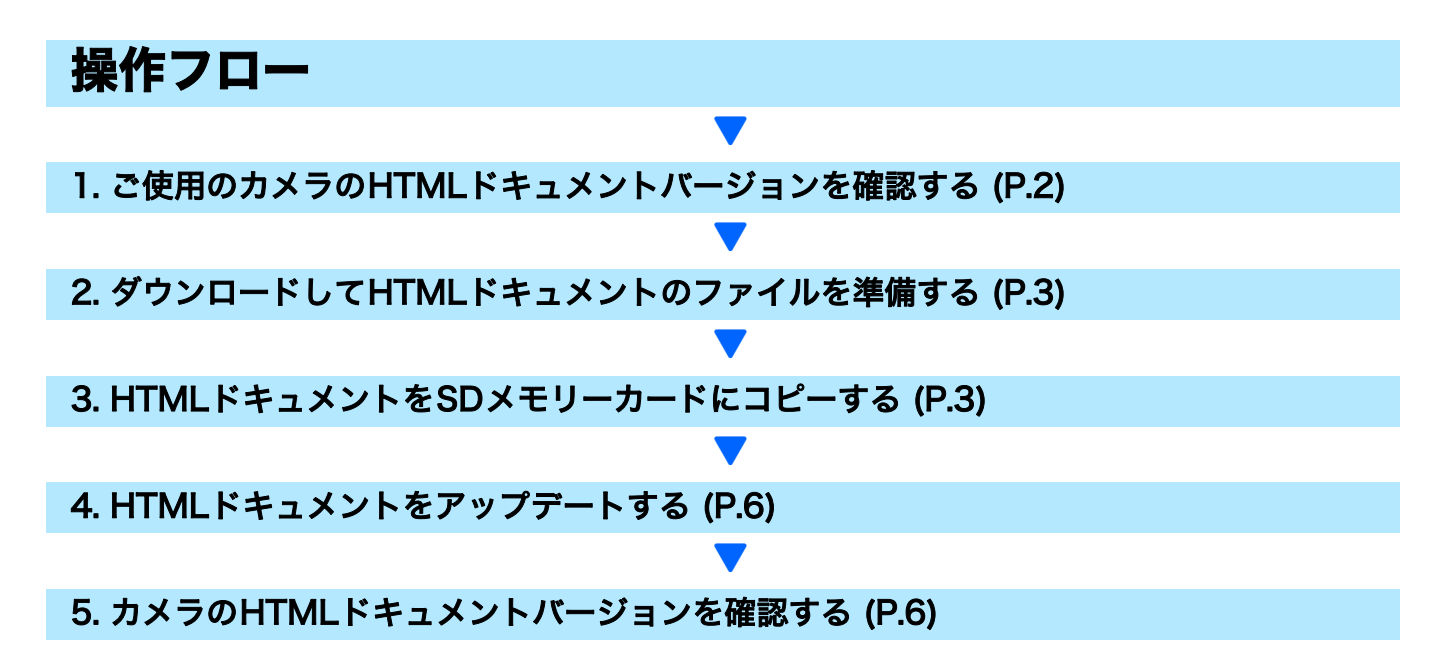

### 準備

#### 《必要なもの》

- カメラ本体
- 充電済みの電池(カメラ本体にセットしておきます)
- SDメモリーカード(空き容量が約10MBあること、またはカメラで初期化<sup>\*1</sup>されていること。容量が256GBを超えるSDXCカードは使用できません。)
- ・ パソコン
- 付属のUSBケーブルまたはカードリーダー・ライター

#### <sup>\*1</sup>SDメモリーカードを初期化する

#### 注意

画像が記録されているカードを初期化すると、内容がすべて消えてしまいます。必要な画像は、あ らかじめパソコンに保存してからカードを初期化してください。

- カメラにSDメモリーカードをセットし、電源をオンにする
- 2. MENU/OKボタンを押す
- セットアップメニューを表示する
- 4. [初期化 [カード]]を選んで、▶ボタンを押す
- 5. [はい]を選択し、 値/ 必ボタンを押す

# 1.HTMLドキュメントのバージョンを確認する

カメラと端末(スマートフォンやパソコンなど)と無線LANで接続し、カメラをWebサーバー モードにします。 手順の詳細は、カメラの使用説明書を参照してください。

#### · 注意

初めに、以下の方法でHTMLドキュメントのバージョンを必ず確認してください。HTMLドキュメ ントが最新のバージョンである場合は、アップデートの必要はありません。

- カメラのモードダイヤルをDXに合わせる
  ・画像モニターにESS-IDとパスワードが表示されます。
- ESS-IDとパスワードをお使いの端末(パソコン、スマートフォンなど)に入 力し、無線LANに接続する
- お使いの端末でWebブラウザーを起動し、カメラに表示 されているURLを入力する
  - 接続が完了すると、Webブラウザーにメニュー画面が表示されます。

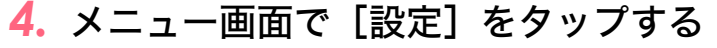

- [設定] 画面が表示されます。
- **5.** [情報] をタップする
  - [情報] 画面が表示されます。
- 6. [バージョン情報] の [HTML] のバージョ ンを確認する
  - ・ 初期のバージョン(V1.00)になっているときは、 [HTML]は表示されません。

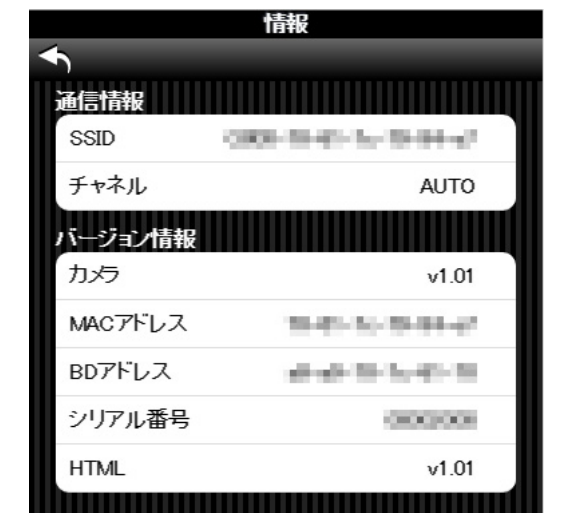

#### 7. カメラの電源をオフにする

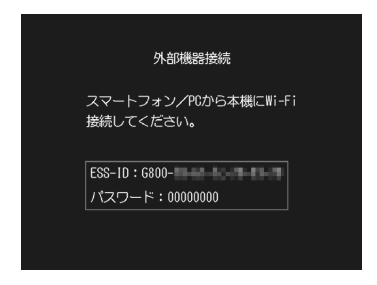

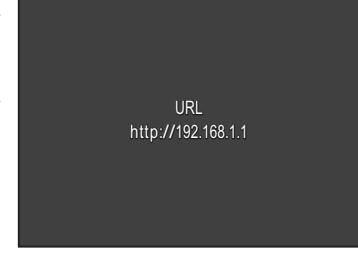

# 2. ダウンロードして HTML ドキュメントのファイルを準備す る

- 1. 弊社ホームページからHTMLドキュメントをパソコンにダウンロードする
- ダウンロードしたファイルをダブルクリックするか、ダイアログ画面が表示された場合は[OK]をクリックする
  - ・ Windowsの場合は、解凍先を指定して[OK]をクリックします。
  - Macintoshの場合は、解凍されたフォルダーがデスクトップに表示されます。
  - ・ [VCDROM2] フォルダーが作成され、[HTML] フォルダー内に4つのファイルができ ます。

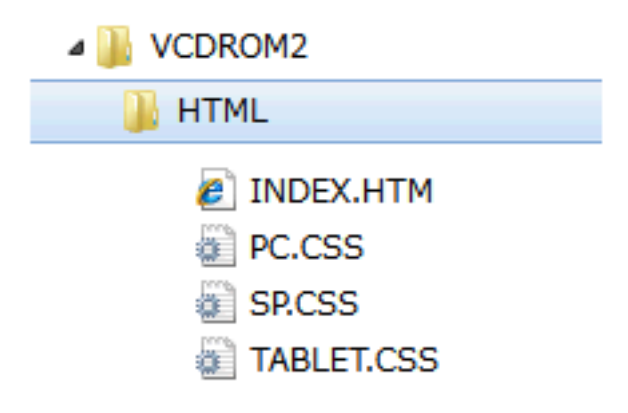

# 3. HTMLドキュメントをSDメモリーカードにコピーする

HTMLドキュメントをSDメモリーカードにコピーするには、以下の2つの方法があります。

- カメラとパソコンをUSBケーブルで接続してHTMLドキュメントをコピーする方法 (→ P.4 参照)
- ② カードリーダー/ライターとパソコンを使用、もしくは SD メモリーカードスロット内蔵の パソコンを使って、SDメモリーカードにHTMLドキュメントをコピーする方法(→ P.5参照)

# カメラとパソコンを USB ケーブルで接続して HTML ドキュメントをコピーする方法

- カメラにSDメモリーカードをセットする
- カメラの電源がオフの状態で、カメラとパソコンを付属の USB ケーブルで接続する
  - カメラの電源が自動的にオンになります。電源がオンにならない場合は、カメラの POWER(電源)ボタンを押して電源をオンにしてください。
  - 電源がオンになると、カメラの画像モニターは、[接続待ち…]を表示し、しばらくすると [PC接続中…]の画面になります。

## 注意

MENU/OK ボタンは押さないでください。

- WindowsでDC Softwareをインストールしている場合は、DL-10が自動的に起動することがあります。この場合は、DL-10を終了させてください。
- Windows Vista Service Pack 2、Windows 7 Service Pack 1 32bit 版 / 64bit 版、Windows 8.1 32bit 版 / 64bit 版、Windows Server 2008 R2 Service Pack 1、またはWindows Server 2012 R2で[リムーバブルディスク]ダイアログが表示された場合は、[キャンセル]をクリックしてください。
- Mac OS XでiPhotoが起動した場合は、iPhotoを終了させてください。

#### 3. [VCDROM2] フォルダーをSDメモリーカードの直下にコピーする

- カメラのドライブの名称は、ご使用のOSにより異なります。
  例:「リムーバブルディスク」など
- カメラでSDメモリーカードを初期化した場合、SDメモリーカードは[RICOHDCX]と表示されます。
- [DCIM]、[FINISH]、[IMPORT]、[SYSTEM]、[TEMPLATE]のフォルダーにはコピーしないでください。

#### **4.** SDメモリーカードにファイルが正しくコピーされていることを確認する

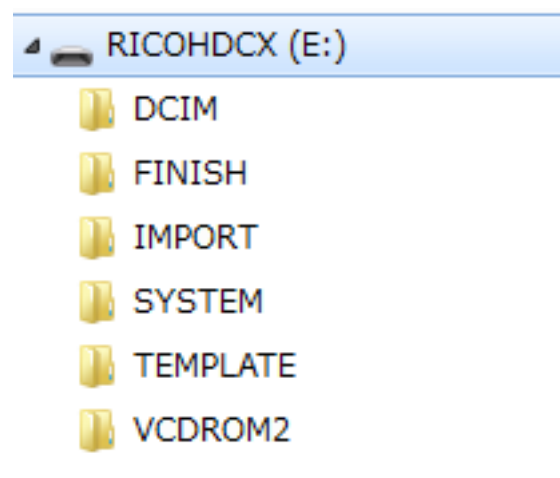

#### 5. Windowsをご使用の場合

タスクバーにある [ハードウェアの安全な取り外し] アイコンをダブルクリッ クし、手順6へ進む

#### Macintoshをご使用の場合

[RICOHDCX] アイコンを [ゴミ箱] アイコンにドラッグアンドドロップし、 アイコンが消えたら手順9へ進む

# 注意

手順5の操作を行わないと、HTMLドキュメントのコピーが正しく行われない場合があります。

- 6. [USB大容量記憶装置デバイス]を選び、[停止]をクリックする
- **7.** [OK] をクリックする
- 8. [閉じる] ボタンをクリックする
- **9. カメラの電源をオフにして、USBケーブルを取り外す** P.6の「4. HTMLドキュメントをアップデートする」に進む
- ② カードリーダー / ライターとパソコンを使用、もしくはSDメモリーカードス ロット内蔵のパソコンを使って、SDメモリーカードにHTMLドキュメントを コピーする方法
- パソコンに接続したカードリーダー /ライター、またはパソコンのカードス ロットにSDメモリーカードをセットする
- 2. [VCDROM2] フォルダーをSDメモリーカードの直下にコピーする
  - [DCIM]、[FINISH]、[IMPORT]、[SYSTEM]、[TEMPLATE]のフォルダーにはコピーし ないでください。
- 3. [RICOHDCX] を開いて、ファイルがコピーされていることを確認する

| 🖌 👝 RICOHDCX (E:) |  |
|-------------------|--|
| DCIM              |  |
| ]] FINISH         |  |
| )) IMPORT         |  |
| SYSTEM            |  |
| )) TEMPLATE       |  |
| VCDROM2           |  |
|                   |  |

#### 4. Windowsをご使用の場合

タスクバーにある [ハードウェアの安全な取り外し] アイコンをダブルクリッ クし、手順5へ進む

#### Macintoshをご使用の場合

[RICOHDCX] アイコンを [ゴミ箱] アイコンにドラッグアンドドロップし、 アイコンが消えたら手順8へ進む

# !!!注意

手順4の操作を行わないと、HTMLドキュメントのコピーが正しく行われない場合があります。

- 5. [USB大容量記憶装置デバイス]を選び、[停止] をクリックする
- 6. [OK] をクリックする

- 7. [閉じる] ボタンをクリックする
- 8. HTMLドキュメントをコピーしたSDメモリーカードをカメラにセットする

# 4. HTMLドキュメントをアップデートする

- カメラの電源がオフの状態で▲ボタン(①)を押しなが
  ら▶(再生)ボタン(②)を2、3秒間長押しする
  - ・ 画像モニターに HTML ドキュメントアップデートの確認メッ セージが表示されます。

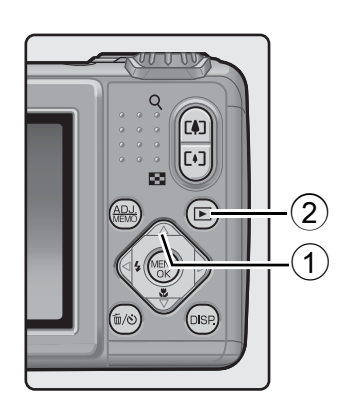

- ▶ボタンを押して [はい]を選択し、MENU/OK ボタン を押す
  - HTMLドキュメントのアップデートが開始されます。
  - ・HTMLドキュメントのアップデートには約30秒要します。

### リシモ

- 「ファームウェアが正しくありません」のメッセージが表示される場合、HTMLドキュメントが正しくSDメモリーカードにコピーされていません。正しくコピーされているかご確認ください。
  (→ P.3参照)
- HTMLドキュメントのアップデートが完了すると、カメラの電源が一旦自動的 にオフになり、再生モードで電源が入ります
  - カメラで撮影した画像ファイルがSDメモリーカードに保存されていない場合は、「ファイルがありません」のメッセージが表示されます。
- カメラの電源をオフにします

# 5. カメラのHTMLドキュメントバージョンを確認する

2ページの「1. HTMLドキュメントのバージョンを確認する」の手順にしたがっ てHTMLドキュメントのバージョンが更新されているかご確認ください。

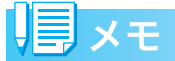

- HTMLドキュメントがコピーされた状態のSDメモリーカードをそのままご使用になると、撮影記録枚数が少なくなります。SDメモリーカード内のHTMLドキュメントをパソコンで削除いただくか、カメラでSDメモリーカードの初期化をお願いします。
- SDメモリーカードの初期化は1ページの手順をご参照ください。初期化しますと、SDメ モリーカード内の全てのファイルが消去されます。